# Занимательный GDL.

## Занятие №2

В этом занятии мы изучим несколько приемов использования 3D фигур ,базирующихся на одной ломанной.

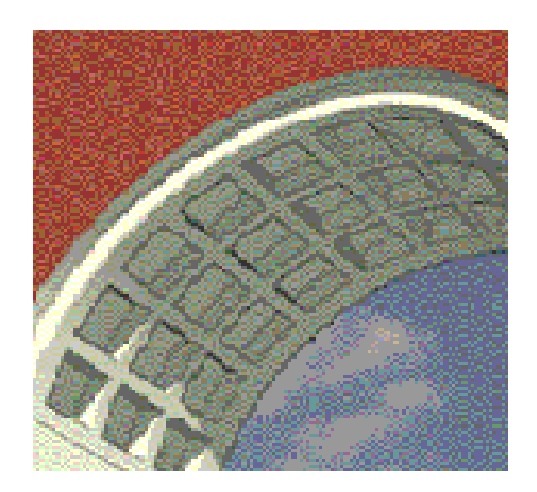

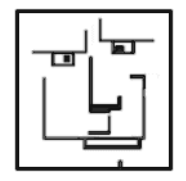

От Автора :

Добрый мой читатель.

В этом занятии мы рассмотрим несколько фигур, которые трансформируются из одной единственной кривой, лежащей в плоскости ХҮ. Эти фигуры будут созданы на основе стандартного инструмента плита перекрытия и трансформированы при помощи языка GDL. Можно конечно было бы обойтись и без черчения, используя только GDL. Но тогда пришлось бы представлять очертания фигуры в виде цифр, а это врядли кому то под силу.

В этом занятии, я рассматриваю только интересные, на мой взгляд, фигуры из числа тех что относятся к PRISM. В языке GDL используются следующие PRISM - ы :

PRISM , PRISM\_ , CPRISM\_ , BPRISM\_ , FPRISM\_ , SPRISM\_ .

И в восьмой версии GDL появилась еще одна фигура - HPRISM\_.

Из всех этих фигур я выбрал для рассмотрения - BPRISM\_ и FPRISM\_ . Почему эти две фигуры ?

Потому что их свойства, наиболее полезны для пользователей. Одну можно изгибать, а у второй можно снять фаску. Из BPRISM\_ можно сделать кисонированный свод (как в метро) или кованное ограждение для витой лестницы, из FPRISM\_ можно сделать

мягкое сиденье для стула или имитировать филенку для двери.

Возможности применения - обширны.

Ну что же - приступим ?:-)

С наилучшими пожеланиями Автор. (Роман Петушков - roma71)

#### Занятие № 2. Задача.

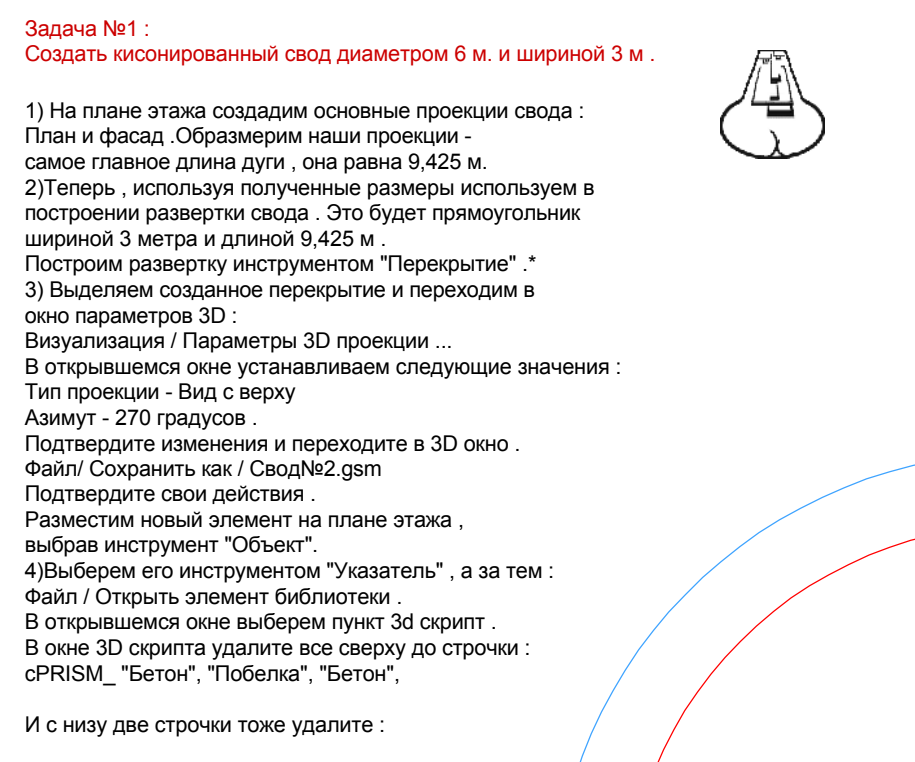

BODY -1 DEL 1

Далее исправим строчку :

сPRISM\_ "Бетон", "Побелка", "Бетон", 140, 0.3, На строчку :

bPRISM\_ "Бетон", "Побелка", "Бетон", 140, -0.3, 3,
Мы изменили "CPRISM\_" на "bPRISM\_", это означает что плиту можно изгибать и еще ко второй строчке добавили радиус 3 метра.
В общем Фигура готова, только в 2D Скрипт введем : project2 2,270,2
И удалим все что находится в окне 2D Символ.
Все готово.

#### Заметки :

\* Геометрический центр плиты должен располагаться в центре проектных координат. Отверстия можно тиражировать, щелкнув на ребре первого отверстия и выбрав инструмент плита произвести тиражирование "матрицей". с распределением 8 в одну сторону и 2 в другую.

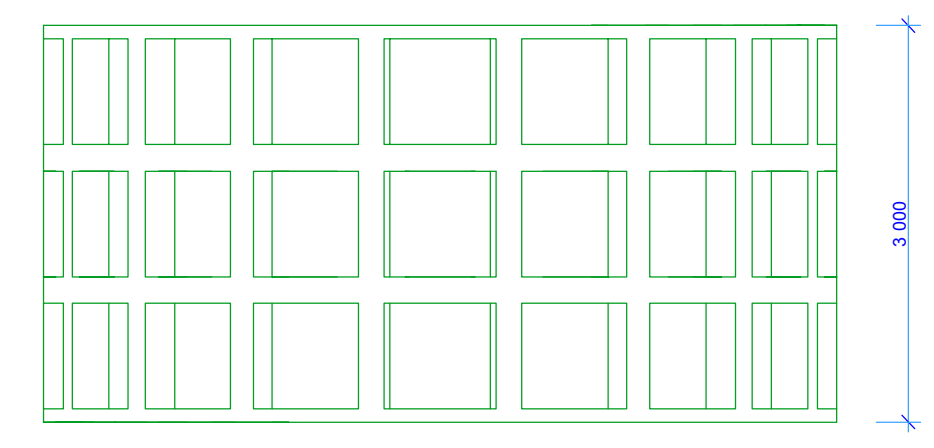

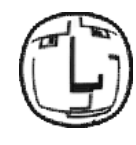

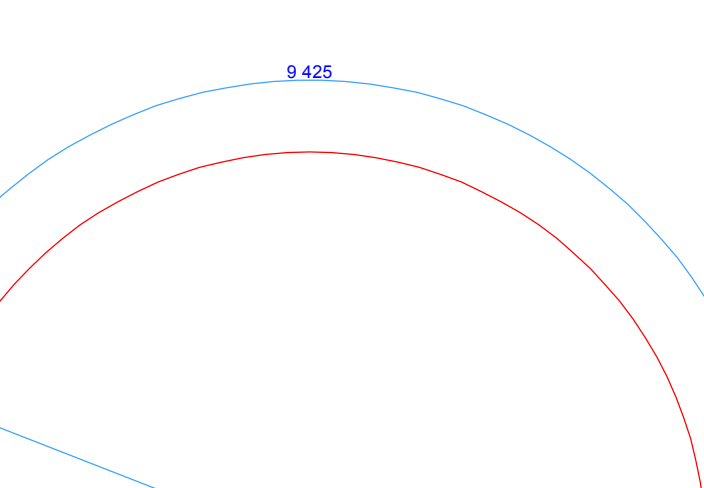

R=3 000

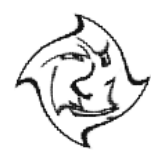

А если Создать вот такой шаблон и разместить его на плане таким образом, то может получиться интересное ограждение для винтовой лестницы. Главное, обратите внимание, на положение нашего шаблона, относительно начала проектных координат. Вообще-то, можно делать много интересных объектов - главное знать принципы, по

Вообще-то, можно делать много интересных объектов - главное знать принципы, по которым работает GDL.

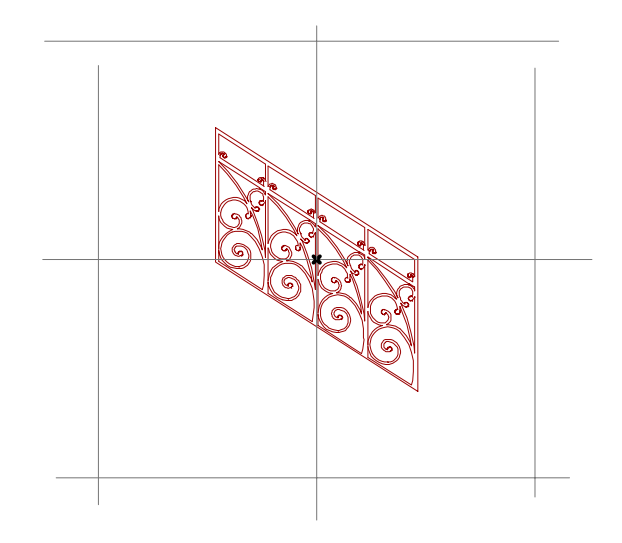

А это иллюстрация того , что получилось . К сожалению не вышло сделать ограждение целиком и пришлось делить на несколько частей . Потому что , когда контур состоит более чем из тысячи координат , то ArchiCad начинает вести себя неадекватно .

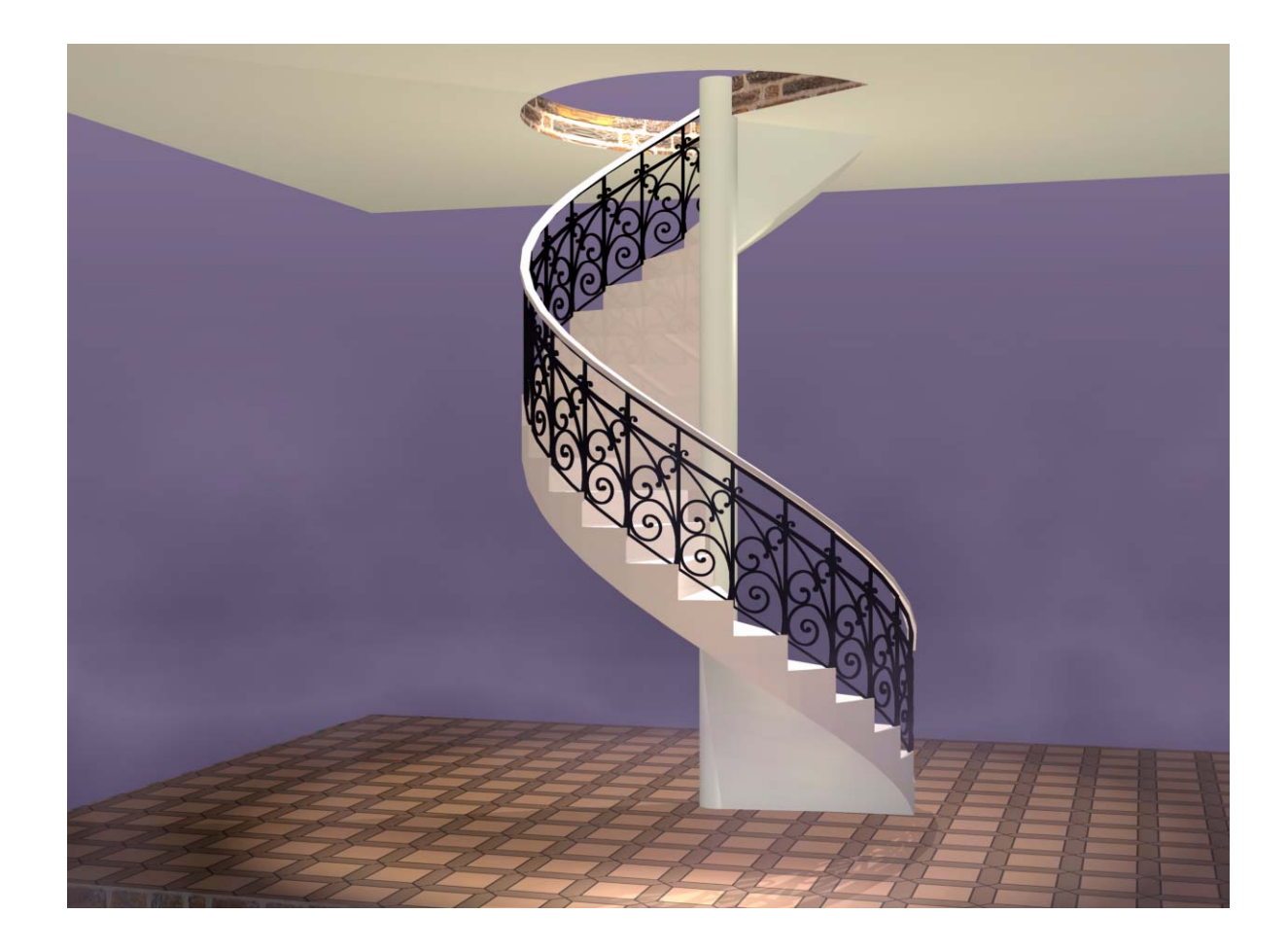

1) Создадим тело напоминающее корпус лодки : На плане этажа нарисуем абрис лодки, чтобы он вписывался в прямоугольник 3 х 9 метров. При помощи инструмента "Перекрытие", заполним полученный контур. Дальше как в предыдущем примере. 2) Выделяем созданное перекрытие и переходим в окно параметров 3D : Визуализация / Параметры 3D проекции ... В открывшемся окне устанавливаем следующие значения : Тип проекции - Вид с верху Азимут - 270 градусов. Подтвердите изменения и переходите в 3D окно. Файл/ Сохранить как / Лодочка №2.gsm Подтвердите свои действия Разместим новый элемент на плане этажа, выбрав инструмент "Объект". 4)Выберем его инструментом "Указатель", а за тем : Файл / Открыть элемент библиотеки . В открывшемся окне выберем пункт 3d скрипт. В окне 3D скрипта удалите все сверху до строчки : сPRISM\_ "Бетон", "Побелка", "Бетон",

И с низу две строчки тоже удалите :

BODY -1 DEL 1

Далее исправим строчки :

сPRISM\_ "Бетон", "Побелка", "Бетон", 64, 0.3, На строчки :

fPRISM\_ 9, 15, 3, 4, 64, 1.5, 0, 1.5,

Мы изменили "cPRISM\_" на "fPRISM\_", это означает что плита превратилась в форму состоящую из базовой кривой напоминающую абрис лодки в плане и протянутой по ней дуги радиусом 1,5 метра. Только корпус перевернут днищем вверх, по этому мы приведем его нормальное состояние с помощью команды :

roty 180 !- поворот корпуса по оси "Y" на 180 градусов .!

И поместим эту команду в самый верх скрипта . В общем Фигура готова , только в 2D Скрипт введем : project2 2,270,2 И удалим все что находится в окне 2D Символ . Все готово .

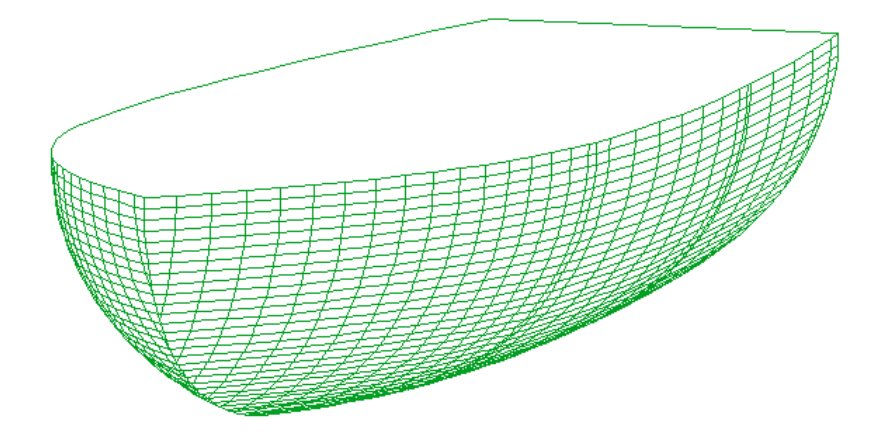

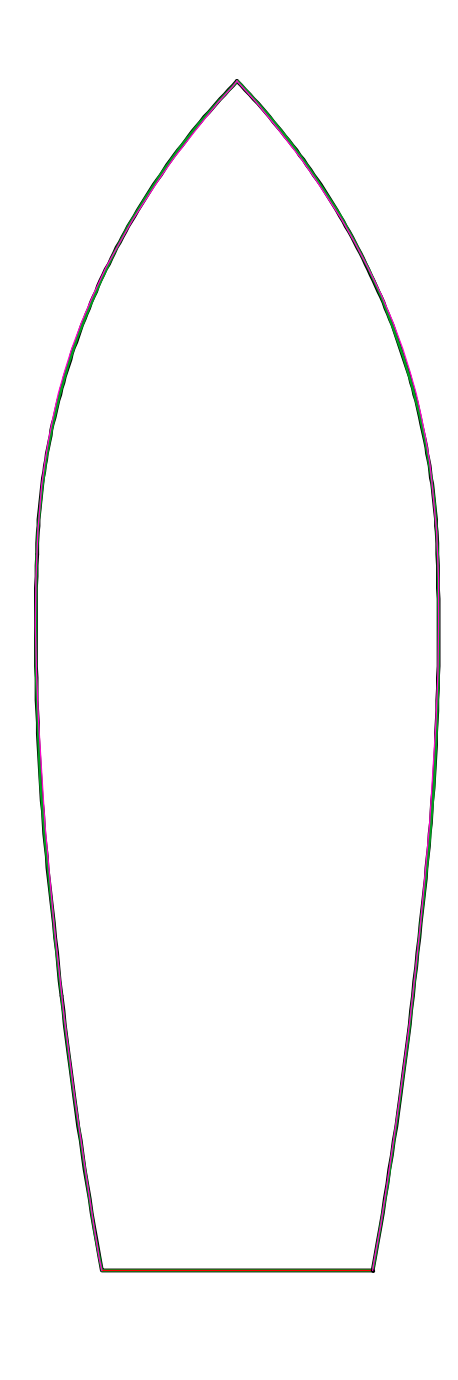

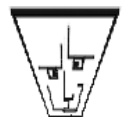

Если Создать несколько шаблонов, состоящий из концентрических прямоугольников, имитирующих филенку для кухонной тумбы. При помощи инструмента перекрытия, то получится вот так.

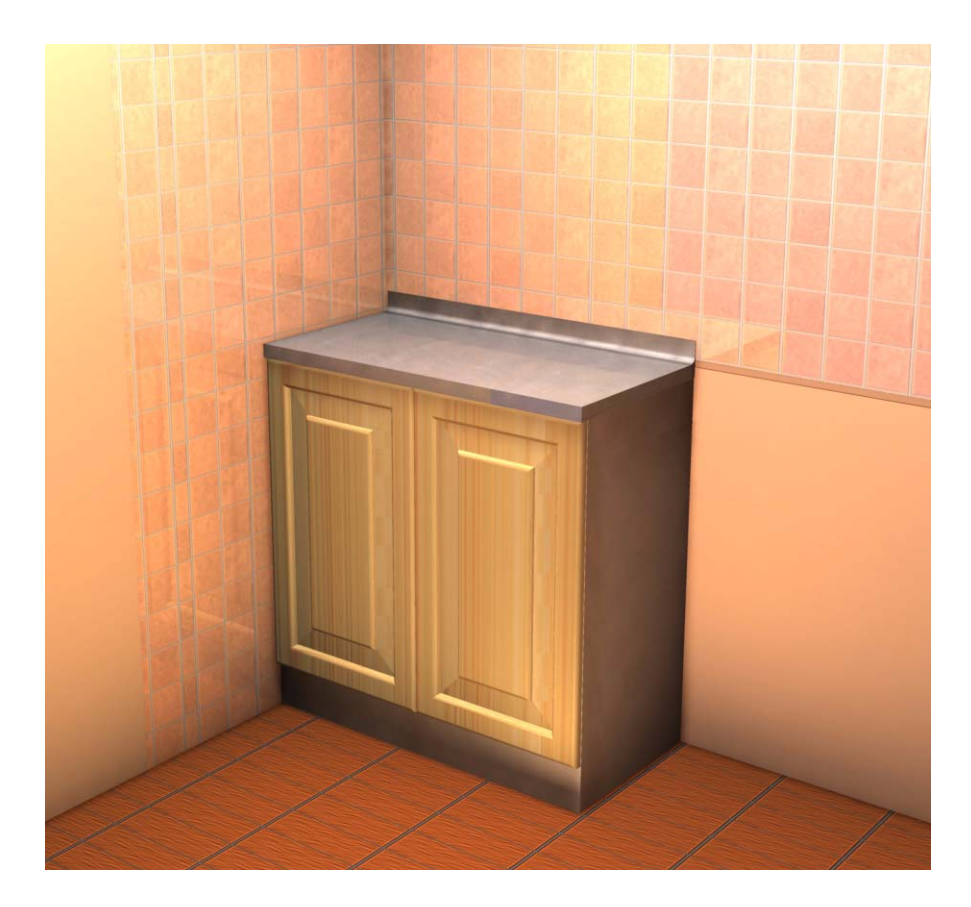

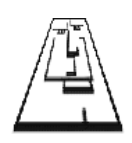

В данном случае, положение шаблона относительно начала проектных координат, не важно. Но положение каждого шаблона относительно других - должно быть соответственным.

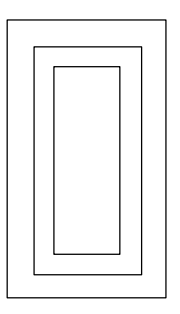

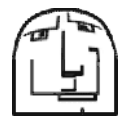

Таким образом можно создать и мягкое сиденье для стула или для кресла . В принципе , можно создать имитацию барельефа , кожанную обивку для входной двери , Выпуклые буковки , логотипы и т.д.

### СПРАВКА.

| BPRISM_ | BPRISM_topmat, botmat, sidemat,<br>n, h, radius,                                                                    |
|---------|----------------------------------------------------------------------------------------------------|
|         | x1, y1, mask1, xn, yn, maskn                                                                                        |
|         |                                                                                                    |
|         | BPRISM Криволинейная призма , которую можно изгибать вокруг<br>воображаемого цилиндра с радиусом "radius" .         |
|         | topmat, botmat, sidemat - Покрытия : верха , основания и боковых граней .                                           |
|         | n - Количество координат углов.                                                                                     |
|         | h - Толщина призмы .                                                                                                |
|         | radius - Радиус воображаемого цилиндра , вокруг которого изгибается призма .                                        |
|         | xn, yn - Координаты углов .                                                                                         |
|         | maskn - Значение маски отображения граней (целое число).                                                            |
|         |                                                                                                    |
| FPRISM_ | FPRISM_topmat, botmat, sidemat, hillmat,<br>n, thickness, angle, hill_height,<br>x1, y1, mask1,                     |
|         | <br>xn, yn, maskn                                                                                                   |
|         |                                                                                                    |
|         | FPRISM Призма с скругленным или с заваленным под определенным углом верхом . Как будто с верха призмы сняли фаску . |
|         | topmat, botmat, sidemat, hillmat, - Покрытия : верха , основания , боковых граней и<br>скошенной части .            |
|         | n - Количество координат углов .                                                                                    |
|         | thickness - Толщина призмы .                                                                                        |
|         | angle - Угол скошенной части , если значение равно "0" , то верхняя часть закругляется .                            |
|         | hill_height - Высота скошенной части .                                                                              |
|         | xn, yn - Координаты углов .                                                                                         |
|         | maskn - Значение маски отображения граней (целое число).                                                            |
|         |                                                                                                    |
|         | Поворот объекта вокруг оси " Y " на " @° " градусов                                                                 |
|         | против часовой стрелки .<br>Например : У нас есть "Параллелепипед" (Один из углов ,                                 |
| KUTT @  | которого находится в начале координат,со<br>сторонами a,b,c ), который нужно повернуть на 90 градусов               |
|         | вокруг оси т по часовои стрелке, вот так это выглядит :<br>roty -90                                                 |
|         | вLOCK a, b, c                                                                                                    |
| L       |                                                                                                    |